## **Registration Process of CellFin**

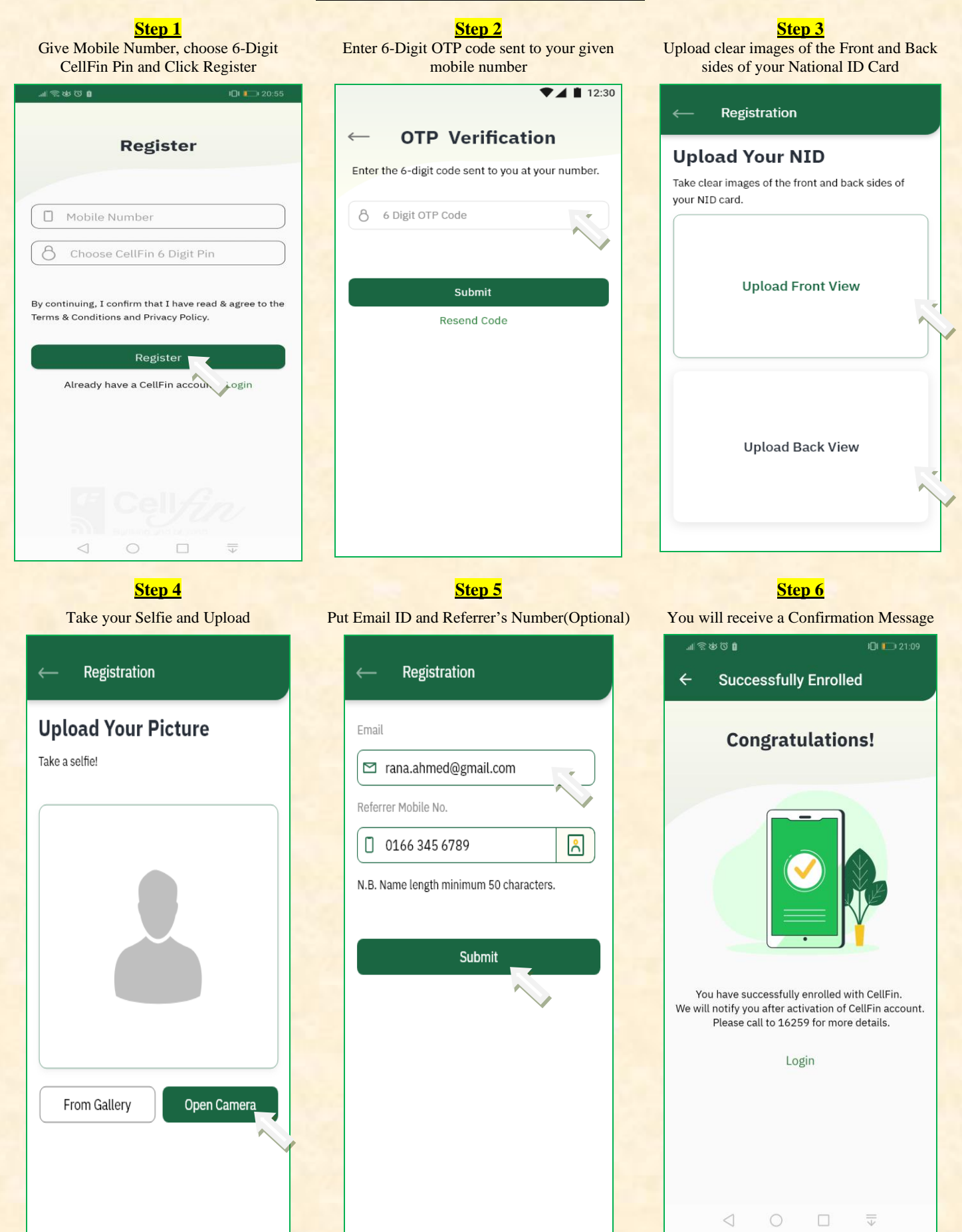